<u>Knowledgebase</u> > <u>SalesPad</u> > <u>Utilities</u> > <u>Desktop System Log Search</u>

# **Desktop System Log Search**

Megan De Freitas - 2025-06-11 - Utilities

### Overview

System Log Search allows users to look through the system log. A user can customize how results are drawn and what information is displayed. This document will teach you how to access System Log Search and use the search function.

## **Table of Contents**

- <u>Overview</u>
- System Log Search
  - Accessing System Log Search
  - Using the Search Bar
- <u>Security</u>

## System Log Search

Accessing System Log Search

In SalesPad Desktop, go to the folder in the bar on the top left of the screen.

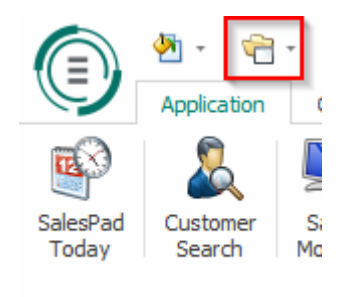

Click on this folder to access a drop-down menu, then go into Setup/Utilities, and from that menu select System Log Search.

|          | ÷ | · 🌡                  |    | _                                   |                             |  |  |  |  |  |  |
|----------|---|----------------------|----|-------------------------------------|-----------------------------|--|--|--|--|--|--|
| a        |   | CRM                  | ×. | Equipr                              | nent Management Inventory I |  |  |  |  |  |  |
| 1        |   | Distribution BOM     | ×. |                                     | 🔊 Counter Sales             |  |  |  |  |  |  |
|          |   | Equipment Management | F  | t Search 🛛 🖄 Sales Document Mass Up |                             |  |  |  |  |  |  |
| nc<br>rc |   | Inventory            | ×. | ch                                  | 🗅 Sales Line Mass Update    |  |  |  |  |  |  |
|          |   | Purchasing           | ×  | es                                  |                             |  |  |  |  |  |  |
|          |   | Sales                | ×  |                                     |                             |  |  |  |  |  |  |
|          |   | Setup / Utilities    | ×. |                                     | Resource Search             |  |  |  |  |  |  |
|          |   | Reporting            | F  | ð                                   | System Log Search           |  |  |  |  |  |  |
|          |   | System               | ×  | 1                                   | Email Template Editor       |  |  |  |  |  |  |
|          | _ |                      |    | ÷                                   | Equipment Migration Tool    |  |  |  |  |  |  |
|          |   |                      |    |                                     | Import Manager              |  |  |  |  |  |  |
|          |   |                      |    | <b>Ģ</b>                            | Layout Maintenance          |  |  |  |  |  |  |
|          |   |                      |    | 3                                   | Registry Maintenance        |  |  |  |  |  |  |
|          |   |                      |    | 2                                   | Resource Migrator           |  |  |  |  |  |  |
|          |   |                      |    | 0                                   | Sales Document Setup        |  |  |  |  |  |  |
|          |   |                      |    | 5                                   | Smart Printing Maintenance  |  |  |  |  |  |  |
|          |   |                      |    |                                     | SMTP Setup                  |  |  |  |  |  |  |
|          |   |                      |    | 5                                   | Store Setup                 |  |  |  |  |  |  |
|          |   |                      |    | -8                                  | Workflow Setup              |  |  |  |  |  |  |

This will open the System Log Search module.

| 🕜 System Log Search 🛯 | 1          |          |                                                                                                    |                 |
|-----------------------|------------|----------|----------------------------------------------------------------------------------------------------|-----------------|
| Close Search          |            |          |                                                                                                    |                 |
| Search By             |            |          |                                                                                                    | Search Options  |
|                       |            |          |                                                                                                    |                 |
| Username:             |            |          | Log Text:                                                                                                    | Match beginning |
|                       |            |          |                                                                                                    | Prior Months: 1 |
| Search Results        |            |          |                                                                                                    |                 |
| Username              | Log Source | Log Type | Log Text                                                                                                    | Log Date        |
| joseph.mdoright       | Framework  | Info     | Added new workflow queue for Doc Type QUOTE and Doc ID STDQTE                                                                 | 5/31/2016 ^     |
| joseph.mdmight        | Framework  | Info     | Deleted gueue under type QUOTE and Doc ID STDQTE                                                                              | 5/31/2016       |
| joseph.mdmight        | UDP Layout | Error    | Restoring: UserNeldsLayout_spxSalesDocument_Sales Document \Order Layout.xml: Buffer cannot be null.Parameter name: buffer    | 5/31/2016       |
| joseph.mdmight        | UDF Layout | Error    | Restoring: UserFieldsLayout_spisSalesDocument.xml: Buffer cannot be null.Parameter name: buffer                               | 5/31/2016       |
| joseph.mdmight        | UDF Layout | Error    | Restoring: UserReidsLayout_spxCustomerAddr_CustomerAddr_xml: Buffer cannot be null.Parameter name: buffer                     | 6/1/2016        |
| joseph.mdxight        | UDF Layout | Error    | Restoring: UserFieldsLayout_spxCustomerAddr.xml: Buffer cannot be null.Parameter name: buffer                                 | 6/1/2016        |
| joseph.mdmight        | UDF Layout | Error    | Restoring: UserFieldsLayout_spxCustomerAddr_CustomerAddr_xml: Buffer cannot be null.Parameter name: buffer                    | 6/1/2016        |
| joseph.mdxight        | UDF Layout | Error    | Restoring: UserFieldsLayout_spxCustomerAddr.xml: Buffer cannot be null.Parameter name: buffer                                 | 6/1/2016        |
| (oseph.mdmight        | UDF Layout | Error    | Restoring: UserFieldsLayout_sputternMaster_Item Masterxml: Buffer cannot be null.Parameter name: buffer                       | 6/1/2016        |
| joseph.mdmight        | UDP Layout | Error    | Restoring: UserNeldsLayout_spxittemMaster.xml: Buffer cannot be null.Parameter name: buffer                                   | 6/1/2016        |
| joseph.mdmight        | Framework  | Info     | Added User Field edm to spxSalesLineItem                                                                                      | 6/1/2016        |
| joseph.mdmight        | Framework  | Info     | Added User Field xApproval to spxItemMaster                                                                                   | 6/2/2016        |
| joseph.mdxight        | Framework  | Info     | Added User Field xApproval to spxSalesLineItem                                                                                | 6/2/2016        |
| joseph.mdxight        | UDF Layout | Error    | Restoring: UserFieldsLayout_spxCustomerAddr_OustomerAddr_xml: Buffer cannot be null.Parameter name: buffer                    | 6/2/2016        |
| joseph.mdaright       | UDF Layout | Error    | Restoring: UserfieldsLayout_spxCustomerAddr.xml: Buffer cannot be null.Parameter name: buffer                                 | 6/2/2016        |
| joseph.mdmight        | UDF Layout | Error    | Restoring: UserFieldsLayout_spxCustomerAddr_OustomerAddr_mml: Buffer cannot be null.Parameter name: buffer                    | 6/2/2016        |
| joseph.mdatight       | UDP Layout | Error    | Restoring: UserfieldsLayout_spxCustomerAddr.xml: Buffer cannot be null.Parameter name: buffer                                 | 6/2/2016        |
| joseph.mdoright       | Framework  | Info     | Added new user Test                                                                                                    | 6/2/2016        |
| Test                  | Framework  | Info     | Added User Field xApproval to spxSalesDocument                                                                                | 6/2/2016        |
| joseph.mdxright       | UDF Layout | Error    | Restoring: UserFieldsLayout_sputtemMaster_Item Master_xml: Buffer cannot be null.Parameter name: buffer                       | 6/2/2016        |
| joseph.mdmight        | UDF Layout | Error    | Restoring: UserFieldsLayout_sputternMaster.xml: Buffer cannot be null.Parameter name: buffer                                  | 6/2/2016        |
| joseph.mdzright       | UDF Layout | Error    | Restoring: UserFieldsLayout_spsftemMaster_Item Master.xml: Buffer cannot be null.Parameter name: buffer                       | 6/2/2016        |
| joseph.mdmight        | UDF Layout | Error    | Restoring: UserFieldsLayout_sputtenMaster.xml: Buffer cannot be null.Parameter name: buffer                                   | 6/2/2016        |
| joseph.mdatight       | UDP Layout | Error    | Restoring: UserfieldsLayout_spxf/utureInventoryLotNum_Inv/TransferSerial.ot.xml: Buffer cannot be null.Parameter name: buffer | 6/2/2016        |
| joseph.mdoright       | UDF Layout | Error    | Restoring: UserFieldsLayout_spixFutureInventoryLothum.xml: Buffer cannot be null.Parameter name: buffer                       | 6/2/2016        |
| joseph.mdmight        | UDP Layout | Error    | Restoring: UserNeidsLayout_spxf/utureInventoryLotNum_Inv/TransferSerialLot.xml: Buffer cannot be null.Parameter name: buffer  | 6/2/2016        |
| joseph.mdoright       | UDF Layout | Error    | Restoring: UserFieldsLayout_spxFutureInventoryLotNum.xml: Buffer cannot be null.Parameter name: buffer                        | 6/2/2016        |
| joseph.mdmight        | UDF Layout | Error    | Restoring: UserFieldsLayout_spxFutureInventoryLotNum_Inv/TransferSerial.ot.xml: Buffer cannot be null.Parameter name: buffer  | 6/2/2016        |
| joseph.mdzright       | UDF Layout | Error    | Restoring: UserFieldsLayout_spxFutureInventoryLotNum.xml: Buffer cannot be null.Parameter name: buffer                        | 6/2/2016        |
| joseph.mdonight       | UDF Layout | Error    | Restoring: UserFieldsLayout_spixFutureInventoryLotNum_InvTransferSeriaLot.xml: Buffer cannot be null.Parameter name: buffer   | 6/2/2016        |
| joseph.mdoright       | UDP Layout | Error    | Restoring: UserfieldsLayout_spxflutureInventoryLotNum.xml: Buffer cannot be null.Parameter name: buffer                       | 6/2/2016        |
| joseph.mdmight        | UDF Layout | Error    | Restoring: UserFieldsLayout_spxFutureInventoryLothum_InvTransferSeriaLot.xml: Buffer cannot be null Parameter name: buffer    | 6/2/2016 v      |

### Using the Search Bar

The search bar for System Log Search uses text input to look through system log entries for matching text. SalesPad Desktop allows users to search by Username and Log Text. To use the search bar, click in the white space and type your search terms.

| - Search By |                 |           |       |
|-------------|-----------------|-----------|-------|
| Username:   | joseph.mckright | Log Text: | error |
|             |                 |           |       |

To limit your search results to a certain timeframe, use the Prior Months filter in the Search Options field on the right-hand side of the screen.

| Search Options — |    |  |  |  |  |  |  |  |   |   |   |
|------------------|----|--|--|--|--|--|--|--|---|---|---|
|                  |    |  |  |  |  |  |  |  |   |   |   |
| Match Beginnir   | ng |  |  |  |  |  |  |  |   |   |   |
| Prior Months:    |    |  |  |  |  |  |  |  | 1 | 1 | h |

Security

System Log Search- Allows users to access System Log Search.